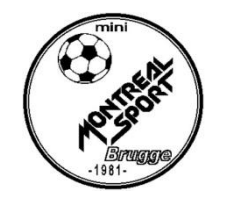

Vanaf dit seizoen kan je de **up to date kalender** en **het klassement** van elke ploeg op het internet raadplegen via onderstaande link:

http://www.ledenbeheer.vmf.be/publicatie/klassement

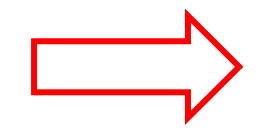

(Als de oorspronkelijke kalender gewijzigd werd , vind je altijd <u>de enige juiste kalender</u> via deze link !). ( bij de – 11 jarigen wordt geen klassement opgemaakt )

## Hoe tewerk gaan ?

1. Klik op de link of tik de link in:

Je krijgt het onderstaande scherm.

| 🗲 🔿 🥝 http://www.leden                                                                                                    | beheer. <b>vmf.be</b> /publicatie/klassement |               | ×ט⊠ - Q | Klassement | × | <b>↑</b> ★ ¤                 |
|----------------------------------------------------------------------------------------------------|----------------------------------------------|---------------|---------|------------|---|------------------------------|
| × Norton - 💿 Safe Web                                                                                                    | 🔹 😢 Identity Safe 🕶                          |               |         |            |   |                              |
|                                                                                                    |                                              |               |         |            |   |                              |
| Datum van 6/09/2012                                                                                                    | Datum tot 13/09/2012                         | Reeks N1      | - 10    |            |   |                              |
|                                                                                                    |                                              |               |         |            |   |                              |
| Geen data gevonden voor de hu                                                                                                    | idige filter.                                |               |         |            |   |                              |
| , in the second second s | Č.                                           |               |         |            |   |                              |
|                                                                                                    |                                              |               |         |            |   |                              |
|                                                                                                    |                                              |               |         |            |   |                              |
|                                                                                                    |                                              |               |         |            |   |                              |
|                                                                                                    |                                              |               |         |            |   |                              |
|                                                                                                    |                                              |               |         |            |   |                              |
|                                                                                                    |                                              |               |         |            |   |                              |
|                                                                                                    |                                              |               |         |            |   |                              |
|                                                                                                    |                                              |               |         |            |   |                              |
|                                                                                                    |                                              |               |         |            |   |                              |
|                                                                                                    |                                              |               |         |            |   |                              |
|                                                                                                    |                                              |               |         |            |   |                              |
|                                                                                                    |                                              |               |         |            |   |                              |
|                                                                                                    |                                              |               |         |            |   |                              |
|                                                                                                    |                                              |               |         |            |   |                              |
|                                                                                                    |                                              |               |         |            |   |                              |
|                                                                                                    |                                              |               |         |            |   |                              |
|                                                                                                    |                                              |               |         |            |   |                              |
|                                                                                                    |                                              |               |         |            |   |                              |
|                                                                                                    |                                              |               |         |            |   |                              |
|                                                                                                    |                                              |               |         |            |   |                              |
|                                                                                                    |                                              |               |         |            |   |                              |
|                                                                                                    |                                              |               |         |            |   |                              |
|                                                                                                    |                                              |               |         |            |   |                              |
|                                                                                                    |                                              |               |         |            |   |                              |
|                                                                                                    |                                              |               |         |            |   |                              |
|                                                                                                    |                                              |               |         |            |   |                              |
|                                                                                                    |                                              |               |         |            |   |                              |
|                                                                                                    | <b>6</b> 10                                  |               |         |            |   | <ul> <li>Av an an</li> </ul> |
|                                                                                                    | 😂 Klassement - Windo 🔤 Docum                 | ient1 - Micro |         |            |   | < 📢 📢 22:03                  |

## 2. Klik op het pijltje naast "N1"

De lijst met alle reeksen valt open.

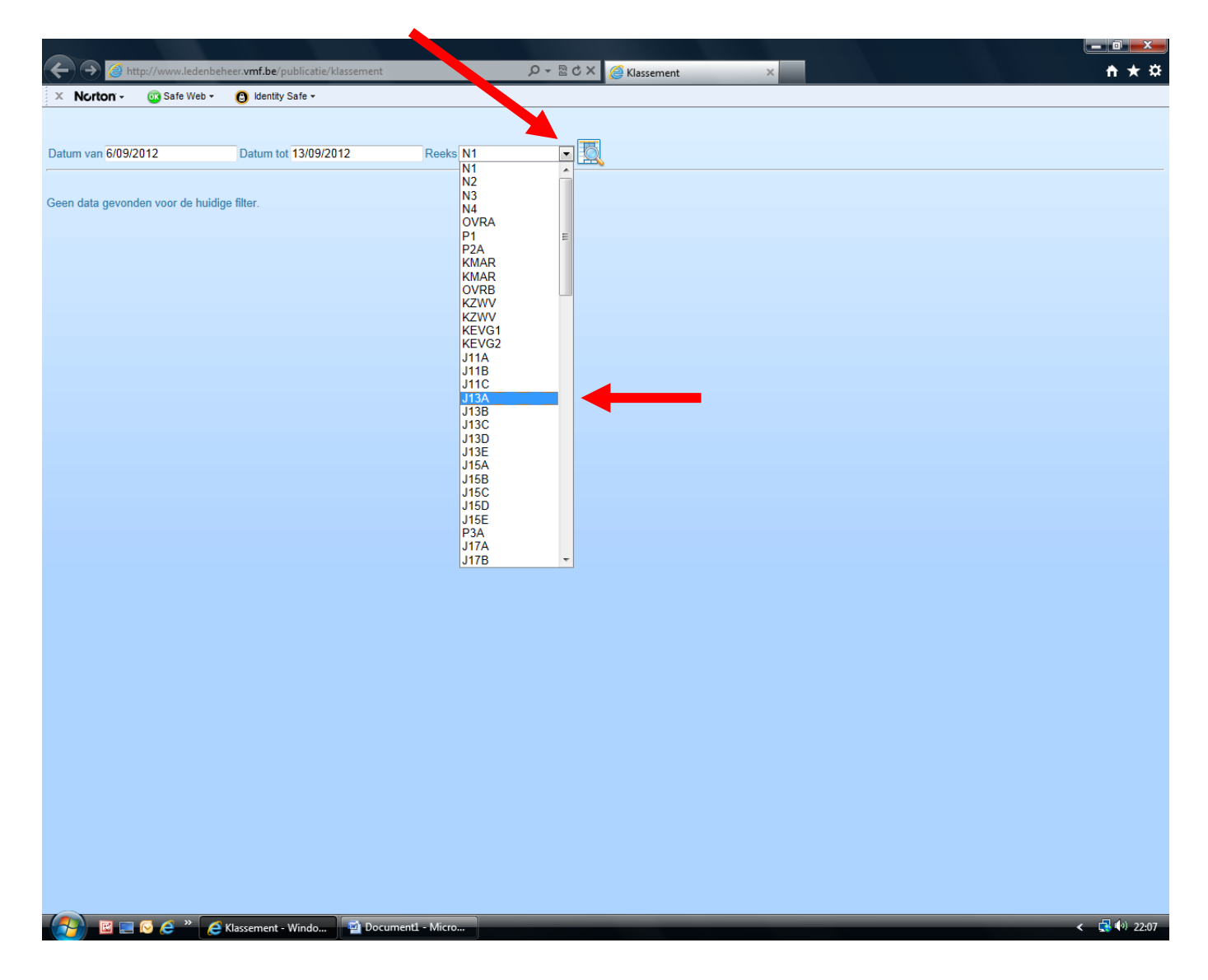

3. klik jouw reeks, (zie vb. J13A)

(Montreal Brugge speelt volgens ouderdom in reeksen : N1, OVRA, JC20, J17B, J15B, J13B, J11A) (achteraan in deze handleiding vind je de naam van onze ploegen in bovenstaande reeksen)

## 4. Klik daarna op het vergrootglas.

De kalender en het klassement van jouw reeks verschijnt.

| ← ④ @ http://www.ledenbeheer.vmf.be/Publicatie/Klassement?DatumVan=6%2F09%2F2012£ Ø マ 2 C × @ Klassement |        |
|----------------------------------------------------------------------------------------------------|--------|
| × Norton - 🚳 Safe Web - 🚯 Identity Safe -                                                                |        |
|                                                                                                    |        |
| Datum yan 6/00/2012 Datum tat 13/00/2012 Packs 1138                                                      |        |
|                                                                                                    |        |
|                                                                                                    |        |
| Competitie: Jeugd -13 jarigen (13/09/2012)                                                               |        |
| Reeks: J13B ( reguliere competitie )                                                                     |        |
| Datum Zaal Uur Wedstrijd                                                                                 | Score  |
| 9/09/2012 Sporthal Meos Maldegem 10 : 00 AZ 77 Maldegem - Montreal Sport Brugge 1                        | 12 - 3 |
| 9/09/2012 Sporthal Kortemark 10:30 KBC Kortemark - Puskas Ardooie                                        | 12 - 4 |
| 9/09/2012 Gemeentelijke sporthal Ingelmunster 13:00 Dev. Ingelmunster 3 - MVZ Zedelgem                   | 13 - 4 |
| 9/09/2012 Sporthal Ridderfort Ruddervoorde 15:00 PS Oostkamp - Montreal Sport Brugge 2                   | 0 - 23 |
|                                                                                                    |        |
| Klassement op 13/09/2012 GS W V G + - P                                                                  |        |
| 1. Montreal Sport Brugge 2 1 1 0 0 23 0 3                                                                |        |
| 2. S&S Devolder Ingelmunster 3 1 1 0 0 1 3 4 3                                                           |        |
| 3,  A2, // Maldegem 1 1 1 0 0 12 3 3                                                                     |        |
|                                                                                                    |        |
|                                                                                                    |        |
| 0. W/z Zsubigeni 1 0 1 0 4 13 0<br>7 Montrea Sout Burgen 1 1 0 1 0 3 12 0                                |        |
|                                                                                                    |        |
|                                                                                                    |        |
|                                                                                                    |        |
|                                                                                                    |        |
|                                                                                                    |        |
|                                                                                                    |        |
|                                                                                                    |        |
|                                                                                                    |        |
|                                                                                                    |        |
|                                                                                                    |        |
|                                                                                                    |        |
|                                                                                                    |        |
|                                                                                                    |        |
|                                                                                                    |        |
|                                                                                                    |        |
|                                                                                                    |        |
|                                                                                                    |        |
|                                                                                                    |        |
|                                                                                                    |        |
|                                                                                                    |        |

Je kan "Datum van" en/of "Datum tot" aanpassen.

- 5. Klik op de datum en er verschijnt een kalender waarop je je datum kan aanpassen.
- 6. Klik daarna op het vergrootglas.

| an van 6/09/20  | 12 Datum tot                             | 21/10/2  | 012    |       |       | Dealer | 1420  |         |                                                                                |        |  |
|-----------------|------------------------------------------|----------|--------|-------|-------|--------|-------|---------|--------------------------------------------------------------------------------|--------|--|
| mpetitie: .leu  | Datum van 6/09/2012 Datum tot 31/10/2012 |          | ktobo  |       | Reeks | JIJB   |       |         |                                                                                |        |  |
|                 | Competitie: Jeural -13 jarigen (31/40/20 |          |        | KLODE | :r 20 | 12     |       |         |                                                                                |        |  |
|                 |                                          | ma       | di     | wo    | do    | vr :   | za zo | 2       |                                                                                |        |  |
| eks: JIDD (Tegi | unere competitie )                       | 1        | 2      | 3     | 4     | 5      | 6     | 7       |                                                                                |        |  |
| Datum           |                                          | 15       | 16     | 10    | 10    | 12     | 13 1  | 4 U     | r Wedstrijd                                                                    | Score  |  |
| 09/2012         | Sporthal Meos Maldegem                   | 13       | 22     | 24    | 10    | 19     | 20 2  | · ):0(  | AZ 77 Maldegem - Montreal Sport Brugge 1                                       | 12 - 3 |  |
| 09/2012         | Sporthal Kortemark                       | 22       | 20     | 24    | 23    | 20     | 21 2  | °):30   | KBC Kortemark - Puskas Ardooie                                                 | 12 - 4 |  |
| 09/2012         | Gemeentelijke sporthal Inge              | 29       | 30     | 31    |       |        |       | B : 00  | Dev. Ingelmunster 3 - MVZ Zedelgem                                             | 13 - 4 |  |
| 19/2012         | Sporthal Ridderfort Rudderv              | oorae    | _      | _     |       |        | _     | 15:00   | PS Costkamp - Montreal Sport Brugge 2 Puckas Ardenia - Montreal Sport Brugge 2 | U - 23 |  |
| 3/09/2012       | Blosocentrum J. Saelens Br               | 11006 73 | al 1   |       |       |        |       | 11 . 0  | Montreal Sport Brugge 1 - KBC Kortemark                                        |        |  |
| 5/09/2012       | Sportcentrum Groene Meer                 | sen Zed  | elaem  |       |       |        |       | 11 . 0  | MV7 Zedelgem - PS Oostkamp                                                     |        |  |
| 5/09/2012       | Sporthal Meos Maldegem                   |          | orgoni |       |       |        |       | 12:00   | AZ 77 Maldegem - Dev. Ingelmunster 3                                           | 0 - 0  |  |
| 3/09/2012       | Blosocentrum J. Saelens Br               | ugge za  | al 1   |       |       |        |       | 11:00   | Montreal Sport Brugge 1 - Puskas Ardooie                                       |        |  |
| /09/2012        | Blosocentrum J. Saelens Brugge zaal 3    |          |        |       |       |        |       | 10 : 00 | Montreal Sport Brugge 2 - Dev. Ingelmunster 3                                  |        |  |
| /09/2012        | Sporthal Kortemark                       |          |        |       |       |        |       | 10 : 30 | KBC Kortemark - PS Oostkamp                                                    |        |  |
| )/09/2012       | Sportcentrum Groene Meersen Zedelgem     |          |        |       |       |        |       | 11 : 0( | MVZ Zedelgem - AZ 77 Maldegem                                                  |        |  |
| 10/2012         | Sporthal De Ark Ardooie                  |          |        |       |       |        |       | 09 : 30 | Puskas Ardooie - MVZ Zedelgem                                                  |        |  |
| 10/2012         | Blosocentrum J. Saelens Br               | ugge za  | ial 3  |       |       |        |       | 10 : 00 | Montreal Sport Brugge 2 - Montreal Sport Brugge 1                              |        |  |
| 10/2012         | Gemeentelijke sporthal Ingelmunster      |          |        |       |       |        |       | 13 : 00 | Dev. Ingelmunster 3 - KBC Kortemark                                            |        |  |
| /10/2012        | Sporthal Ridderfort Ruddervoorde         |          |        |       |       |        |       | 15 : 00 | PS Oostkamp - AZ 77 Maldegem                                                   |        |  |
| 1/10/2012       | Sporthal Meos Maldegem                   |          | -1.4   |       |       |        |       | 10:00   | AZ // Maldegem - Montreal Sport Brugge 2                                       |        |  |
| 1/10/2012       | Biosocentrum J. Saelens Br               | ugge za  |        |       |       |        |       | 11:00   | Montreal Sport Brugge 1 - MVZ Zedeigem                                         |        |  |
| 8/10/2012       | Sportcontrum Groopo Moor                 | amunste  | olgom  |       |       |        |       | 13.00   | MVZ Zadalaom KBC Katomark                                                      |        |  |
| 8/10/2012       | Sportbal Ridderfort Rudder               | oorde    | eigeni |       |       |        |       | 15 . 00 | PS Oostkamp - Montreal Sport Brugge 1                                          |        |  |

Je kan én stand én kalender raadplegen.

## Onze ploegen:

| Senioren<br><i>Reeksnaam</i> | categorie                     | aantal             | naam ploegin de reeks                              |                                                 |
|------------------------------|-------------------------------|--------------------|----------------------------------------------------|-------------------------------------------------|
| N2<br>OVRA                   | 2°nationale<br>overgangsreeks | 1 ploeg<br>1 ploeg | Montreal Sport Brugge<br>Montreal Sport Brugge     |                                                 |
|                              |                               |                    |                                                    |                                                 |
| Jeugd<br>Reeksnaam           | categorie                     | aantal             | naam ploeg in de reeks                             |                                                 |
| JC20                         | -20 jarigen                   | 1 ploeg            | Montreal Sport Brugge                              |                                                 |
| J17B                         | - 17 jarigen                  | 2 ploegen          | Montreal Sport Brugge 1<br>Montreal Sport Brugge 2 | (trainers Brecht en Lode)<br>(trainer Gilbert ) |
| J15B                         | -15 jarigen                   | 1 ploeg            | Montreal Sport Brugge 1                            |                                                 |
| J13B                         | -13 jarigen                   | 2 ploegen          | Montreal Sport Brugge 1<br>Montreal Sport Brugge 2 | (trainer Stefaan)<br>(trainers Kris en Patrick) |
| J11A                         | -11 jarigen                   | 2 ploegen          | Montreal Sport Brugge 1<br>Montreal Sport Brugge 2 | (jongste ploeg)<br>(trainer Alain)              |